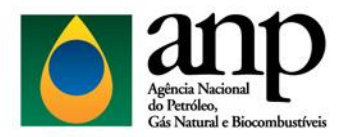

Agência Nacional do Petróleo, Gás Natural e Biocombustíveis – ANP Superintendência de Distribuição e Logística – SDL Coordenação de Movimentação de Biocombustíveis – CMBIO

# MANUAL DE UTILIZAÇÃO DO SISTEMA SRD ETANOL

Esse manual foi composto com o objetivo de esclarecer aos usuários a forma de utilização do sistema SRD Etanol. São detalhadas as etapas do processo de protocolização dos extratos de contrato de etanol anidro através do cadastramento.

# **SUMÁRIO**

| 1. AC | ESSO AO SISTEMA                                                       | 2 |
|-------|-----------------------------------------------------------------------|---|
| 2. UT | ILIZAÇÃO DO SRD ETANOL PELOS AGENTES EXTERNOS                         | 2 |
| 2.1.  | Cadastro de novos contatos por parte dos agentes externos             | 3 |
| 2.2.  | Cadastro de novos extratos de contrato por parte dos agentes externos | 4 |
| 2.3.  | Consulta volumes contratados                                          | 6 |
| 2.4.  | Alteração de contrato por parte do AGENTE EXTERNO                     | 7 |
| 2.5.  | Cancelamento de extrato por parte do AGENTE EXTERNO                   | 7 |
| 3. AN | IÁLISE DOS EXTRATOS DE CONTRATO PELA ANP                              | 7 |
| 3.1.  | Peticionamento do SEI                                                 | 7 |
| 3.2.  | Homologação                                                           | 7 |
| 4. UT | ILIZAÇÃO DE FILTROS NA LISTAGEM DE CONTRATOS                          | 7 |
| 4.1.  | Consulta de Extratos de Contratos                                     | 7 |
| 4.2.  | Exportação de Dados                                                   | 7 |

### 1. ACESSO AO SISTEMA

Endereço (link direto): http://app.anp.gov.br/anp-srd-etanol-web/

Outra forma de acessar é pelo portal do CSA: http://app.anp.gov.br/anp-csa-web/

Selecionar "Usuário Externo", preencher os campos com o CPF do usuário responsável pela inserção dos dados, CNPJ da empresa e senha de acesso.

Caso ainda não possua cadastro selecionar a opção "Solicitar Acesso" na porção inferior direita da página.

| Login                              |                                                                                                    |                    |  |  |  |  |  |  |
|------------------------------------|----------------------------------------------------------------------------------------------------|--------------------|--|--|--|--|--|--|
| © Usເ                              | iário Externo                                                                                                    | ◯ Usuário Interno  |  |  |  |  |  |  |
| -                                  | Informe o seu CPF                                                                                                    |                    |  |  |  |  |  |  |
|                                    | Informe o seu CNPJ                                                                                                    |                    |  |  |  |  |  |  |
| Q.                                 | Informe a sua senha                                                                                                    | de acesso          |  |  |  |  |  |  |
|                                    |                                                                                                    | Login 🎝            |  |  |  |  |  |  |
| Caso<br>proble<br>tela co<br>ender | Caso sua solicitação de acesso apresente algum<br>problema, favor encaminhar e-mail contendo o print da<br>tela com o erro e o CNPJ/CPF utilizado no login para o<br>endereço: atendimento_fanp@anp.gov.br |                    |  |  |  |  |  |  |
| ØE                                 | squeci Minha Senha                                                                                                    | 🔒 Solicitar Acesso |  |  |  |  |  |  |

Figura 1 - Janela de acesso ao SRD ETANOL

### 2. UTILIZAÇÃO DO SRD ETANOL PELOS AGENTES EXTERNOS

Na tela inicial do SRD Etanol

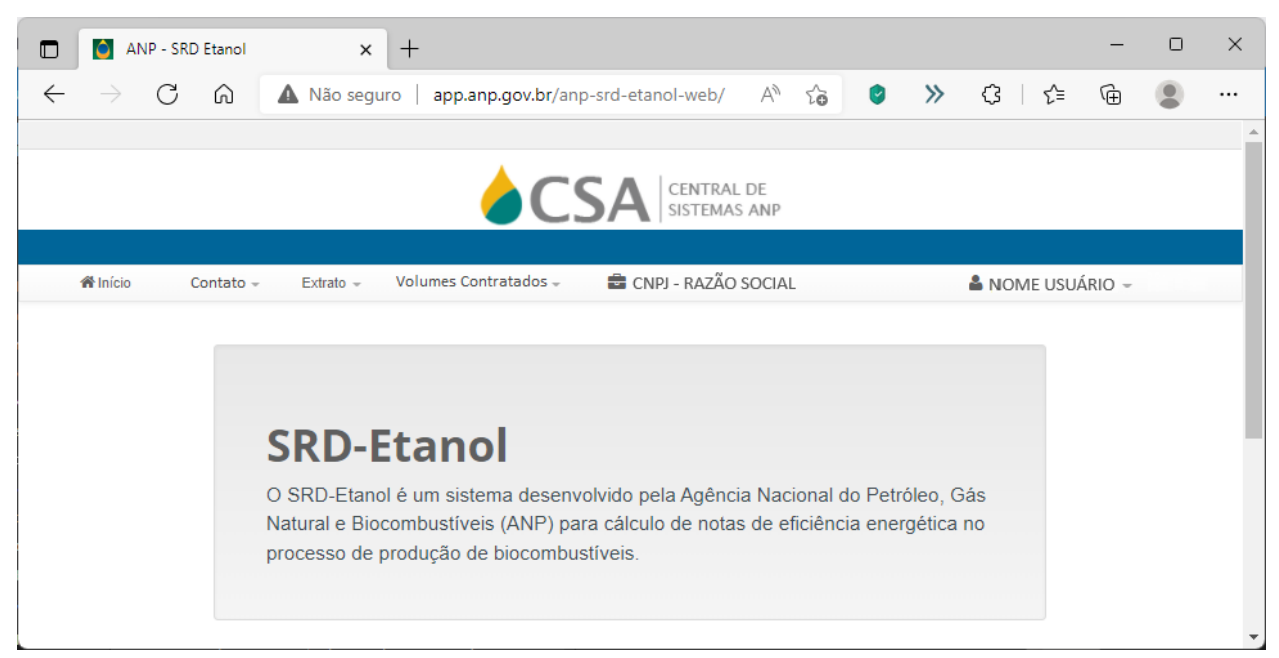

Figura 2 - Tela inicial SRD Etanol

#### 2.1. Cadastro de novos contatos por parte dos agentes externos

Na tela inicial do SRD Etanol selecionar "Contatos" e na sequência:

| ANP - SRD Etanol × +                                                 |                               | ~ -      |     |
|----------------------------------------------------------------------|-------------------------------|----------|-----|
| → C A Não seguro   hmlapp5.anp.gov.br/anp-srd-etanol-web/contato/new | o <del>,</del> ₫ <sub>2</sub> | € ☆      | * 0 |
|                                                                      |                               |          |     |
| NCLUIR CONTATO                                                       |                               |          |     |
| Mana                                                                 |                               |          |     |
| Nome                                                                 |                               |          |     |
| Informe o Nome do contato!                                           |                               |          |     |
| Telefone                                                             |                               |          |     |
| Informe a Talafaan da aastalal                                       |                               |          |     |
| minime o relevine do contato:                                        |                               |          |     |
| Email                                                                |                               |          |     |
| Informe o Email do contato !                                         |                               |          |     |
|                                                                      |                               |          |     |
|                                                                      | ← Voltar                      | .t. Envi | ar  |
|                                                                      | ,                             |          |     |
|                                                                      |                               |          |     |
|                                                                      |                               |          |     |

Figura 3 - Incluir contato

- **Nome:** Nome do contato do agente externo;
- > Telefone: Número de telefone do referido contato;
- **E-mail:** Endereço eletrônico do contato em questão.

Ao selecionar "Listar Contato" o sistema apresentará a lista de todos os contatos vinculados ao CNPJ da empresa relacionada ao acesso feito no sistema;

| ← → C 🔺 Não seguro   hmlapp5.anp.go        | 07                 |                                                  | ☆        | * (        | ) i               |   |   |
|--------------------------------------------|--------------------|--------------------------------------------------|----------|------------|-------------------|---|---|
| LISTAR CONTATOS                            |                    |                                                  |          |            |                   |   | _ |
| Nome                                       | Telefone           | Email                                            |          | Aç         | :őes              |   |   |
| JORGE                                      | (23) 00000-0336    | jjuujj@kkkl.com.br                               |          | Selec      | ione <del>+</del> |   |   |
|                                            |                    |                                                  |          |            | S Volta           | r |   |
|                                            |                    |                                                  |          |            |                   |   |   |
| Em caso de dúvidas na utilização do sistem | AMBIENTE DE HOMOLO | BAÇÃO<br>9 Relações com o Consumidor da ANP - Te | lefone ( | 0800 - 970 | 0267              |   |   |

Figura 4 – Lista de Contatos

O contato cadastrado bem-sucedido no item anterior entrará na lista de contatos.

# 2.2. Cadastro de novos extratos de contrato por parte dos agentes externos

Na tela inicial do SRD Etanol selecionar "Extrato" e na sequência:

**Novo Extrato:** Ao selecionar "Novo Extrato" o sistema abrirá a tela para inserção de dados do extrato de contrato a ser cadastrado;

| ANP - SRD Etanol × +                                                 |    |    | $\sim$ | - | C | - | × |
|----------------------------------------------------------------------|----|----|--------|---|---|---|---|
| → C ▲ Não seguro   hmlapp5.anp.gov.br/anp-srd-etanol-web/extrato/new | 07 | 82 | Ê      | ☆ | * | 0 | : |
| CRIAR EXTRATO                                                        |    |    |        |   |   |   | ^ |
|                                                                      |    |    |        |   |   |   |   |
| CNFJ do Distribuidor                                                 |    |    |        |   |   |   |   |
| Informe o cnpj                                                       |    |    |        |   |   |   |   |
|                                                                      |    |    |        |   |   |   |   |
|                                                                      |    |    |        |   |   |   |   |
|                                                                      |    |    |        |   |   |   |   |
| CNPJ do Fornecedor                                                   |    |    |        |   |   |   |   |
|                                                                      |    |    |        |   |   |   |   |
| interne o chpj                                                       |    |    |        |   |   |   |   |
|                                                                      |    |    |        |   |   |   |   |
|                                                                      |    |    |        |   |   |   |   |
| 0-5                                                                  |    |    |        |   |   |   |   |
| Salla: 2022/2023                                                     |    |    |        |   |   |   |   |
| Data de Início de Vigência do Contrato:                              |    |    |        |   |   |   |   |
| <u>⇔</u>                                                             |    |    |        |   |   |   |   |
| Informe a data início de vigência                                    |    |    |        |   |   |   |   |

Figura 5 - Criar Extrato (Parte 1)

| ANP - SRD Etanol × +                                                                                                    |    |            | ~ | - | C | ] |
|----------------------------------------------------------------------------------------------------|----|------------|---|---|---|---|
| → C A Não seguro   hmlapp5.anp.gov.br/anp-srd-etanol-web/extrato/new                                                                                       | 07 | <b>0</b> 2 | Ê | ☆ | * | 0 |
| Data de Fim de Vigência do Contrato:                                                                                                    |    |            |   |   |   |   |
| 31/05/2023                                                                                                    |    |            |   |   |   |   |
| Identificação do Contrato                                                                                                    |    |            |   |   |   |   |
| Informar o número do contrato firmado entre as partes                                                                                                    |    |            |   |   |   |   |
|                                                                                                    |    |            |   |   |   |   |
| Volume Anual de Etanol Anidro Contratado(em m3):                                                                                                    |    |            |   |   |   |   |
| Villima Aniial marica sar maannhida                                                                                                    |    |            |   |   |   |   |
|                                                                                                    |    |            |   |   |   |   |
| Extrato                                                                                                    |    |            |   |   |   |   |
|                                                                                                    |    |            |   |   |   |   |
| Escolher arquivo NENHUM ARQUIVO SELECIONADO                                                                                                    |    |            |   |   |   |   |
| Escolher arquivo NENHUM ARQUIVO SELECIONADO                                                                                                    |    |            |   |   |   |   |
| Escolher arquivo NENHUM ARQUIVO SELECIONADO                                                                                                    |    |            |   |   |   |   |
| Escolher arquivo NENHUM ARQUIVO SELECIONADO Anexar arquivo Incluir pelo menos um doe documentos                                                            |    |            |   |   |   |   |
| Escolher arquivo NENHUM ARQUIVO SELECIONADO Arecar arquivo Incluir pelo menos um dos documentos                                                            |    |            |   |   |   |   |
| Escother arquivo NENHUM ARQUIVO SELECIONADO Arecar arquivo Incluir pelo menos um dos documentos Estatuto Social                                            |    |            |   |   |   |   |
| Escolher arquivo NENHUM ARQUIVO SELECIONADO Accar arquivo Incluir pelo menos um dos documentos Estatuto Social Escolher arquivo NENHUM ARQUIVO SELECIONADO |    |            |   |   |   |   |

Figura 6 - Criar Extrato (Parte 2)

| G A Nao seguro   nmiapp5.anp.gov.pr/anp-srd-etanol-web/extrato/new | 04          | R 6 | 57     | _  |  |
|--------------------------------------------------------------------|-------------|-----|--------|----|--|
|                                                                    |             |     | м      |    |  |
| Allexal alguno                                                     |             |     |        |    |  |
|                                                                    |             |     |        |    |  |
|                                                                    |             |     |        |    |  |
| Escolher arquivo NENHUM ARQUIVO SELECIONADO                        |             |     |        |    |  |
| Anexar arquivo                                                     |             |     |        |    |  |
|                                                                    |             |     |        |    |  |
| Procuração                                                         |             |     |        |    |  |
| Escolher arquivo NENHUM ARQUIVO SELECIONADO                        |             |     |        |    |  |
| Anexar arquivo                                                     |             |     |        |    |  |
|                                                                    |             |     |        |    |  |
|                                                                    |             |     |        |    |  |
|                                                                    |             |     |        |    |  |
|                                                                    |             | _   |        |    |  |
|                                                                    | Sector Volt | ar  | 🟦 Envi | ar |  |
|                                                                    |             |     |        | _  |  |
|                                                                    |             |     |        |    |  |
|                                                                    |             |     |        |    |  |
|                                                                    |             |     |        |    |  |
|                                                                    |             |     |        |    |  |
|                                                                    |             |     |        |    |  |
|                                                                    |             |     |        |    |  |
|                                                                    |             |     |        |    |  |

Figura 7 - Criar Extrato (Parte 3)

**CNPJ do Distribuidor:** CNPJ completo da matriz/filial do distribuidor signatário do extrato de contrato em questão;

**CNPJ do Fornecedor:** CNPJ completo da matriz/filial do fornecedor signatário do extrato de contrato em questão;

**Razão Social:** Os campos são automaticamente preenchidos caso os CNPJs inseridos sejam válidos, caso contrário uma mensagem de erro será disposta;

Data de Início de Vigência do Contrato: É aceito como período inicial o dia 01 de junho de cada ano;

Data de Término de Vigência do Contrato: Campo preenchido atomaticamente. A duração do extrato é de 1 (um) ano, terminando em 31.05 do ano subsequente. O sistema não permitirá a edição da data;

Identificação do Contrato: Campo utilizado para indicar o nome/referência do extrato e diferenciá-lo de múltiplos contratos envolvendo as mesmas partes;

Volume Anual de Etanol Anidro Contratado (em m3): Volume em m<sup>3</sup> (metros cúbicos) referente à quantidade de produto contratada para todo o período de vigência do extrato de contrato;

**Extrato:** Anexar arquivo com cópia do extrato de contrato de etanol anidro;

**Estatuto Social, Contrato Social ou Procuração**: Anexar pelo menos um dos documentos relacionados.

 Ao cadastrar um extrato onde a segunda parte envolvida não possui um contato cadastrado, o sistema deverá exibir dois campos a mais (Nome e e-mail para preenchimento (campos obrigatórios).

# 2.2.1. Processo no SEI

Concluída a inserção dos dados, selecionar a opção "Enviar" no canto inferior direito da tela. Estando as informações fornecidas válidas, e de acordo com os requisitos supracitados, será disposta mensagem informando sucesso na operação. Caso contrário o sistema mostrará mensagem de erro indicando a(s) incorreção(ões).

Concluído o cadastro do extrato no SRD-Etanol automaticamente será criado um processo no SEI e todos os documentos inseridos serão anexados ao processo em questão. Caso o SEI não esteja operando normalmente no momento da conclusão do cadastro o extrato será criado, mas o sistema irá informar que houve falha no SEI. Nesse caso a situação do extrato ficará "Aguardando extrato de contrato" e o usuário poderá utilizar a função "Alterar" para incluir novamente os arquivos e enviar o extrato.

### 2.3. Consulta volumes contratados

Na tela inicial do SRD Etanol selecionar "Volumes Contratados" e na sequência:

| 🚺 AN                            | P - SRD Etanol                   | ×     | +       |        |          |          |          |         |         |          |       |                |                  |    |    | $\sim$ | - |   |   | × |
|---------------------------------|----------------------------------|-------|---------|--------|----------|----------|----------|---------|---------|----------|-------|----------------|------------------|----|----|--------|---|---|---|---|
| $\leftrightarrow$ $\rightarrow$ | C A Não seguro                   | hm    | lapp5.a | anp.go | v.br/anp | p-srd-et | tanol-we | eb/volu | lume-co | ntratado | /list |                |                  | 07 | Gr | Ê      | ☆ | * | O | : |
|                                 | Volume equiv                     | aler  | nte d   | le Et  | anol     | Anidı    | lro(VE   | EA) c   | omei    | rcializ  | zado( | em m           | 1 <sup>3</sup> ) |    |    |        |   |   |   | • |
|                                 | <b>Minimo de con</b><br>42.992.6 | ntra  | itos a  | a pro  | otoco    | blar a   | até 2/r  | 'mai(   | (70%    | VEA e    | em m  | <sup>3</sup> ) |                  |    |    |        |   |   |   |   |
|                                 | Total até 1º/ju                  | ıl(90 | )% VI   | EA ei  | m m³     | 3)       |          |         |         |          |       |                |                  |    |    |        |   |   |   |   |
|                                 | 55.276,2                         |       |         |        |          |          |          |         |         |          |       |                |                  |    |    |        |   |   |   |   |

Figura 8 - Volumes Contratados (Parte 1)

| ANP - SRD Etanol × +                                                                          |                               | ~ -  |        | ×   |
|-----------------------------------------------------------------------------------------------|-------------------------------|------|--------|-----|
| ← → C ▲ Não seguro   hmlapp5.anp.gov.br/anp-srd-etanol-web/volume-contratado/list             | o <del>,</del> ₫ <sub>2</sub> | ₿ ✿  | * 0    | (;) |
|                                                                                               |                               |      |        | •   |
| Volume Contratado Homologado(m³)                                                              |                               |      |        |     |
|                                                                                               |                               |      |        |     |
| 0                                                                                             |                               |      |        |     |
|                                                                                               |                               |      |        | ÷   |
| Aguardando Homologação (em m³)                                                                |                               |      |        |     |
|                                                                                               |                               |      |        | 1   |
| 610.025                                                                                       |                               |      |        |     |
|                                                                                               |                               |      |        |     |
|                                                                                               |                               |      |        |     |
| Número do<br>Evitrato na Múmero do Data de Início Data de Eim CND I do Bazão Social do Volume | _(om                          | Homo | ogação | -   |

Figura 9 - Volumes Contratados (Parte 2)

Volumes: O sistema informará as metas de contratação na safra.

**Volume equivalente de etanol anidro:** Volume equivalente efetivamente comercializado de etanol anidro em Y-1;

- Volume mínimo a protocolizar até 02.05: Volume equivalente a 70% de EAC em m<sup>3</sup>;
- Volume total até 01.jul (90% VEA em m<sup>3</sup>): Volume equivalente a 90% de AEC em m<sup>3</sup>;

Volume Contratado Homologado (m<sup>3</sup>): Volume efetivamente homologado pela ANP em m<sup>3</sup> até a data da consulta;

Aguardando homologação (em m<sup>3</sup>): Volume de extratos aguardando homologação por parte da ANP em m<sup>3</sup> até a data da consulta.

Ao final, o sistema apresentará uma lista com a situação contratual dos extratos de contratos cadastrados até a data consultada.

### 2.4. Alteração de contrato por parte do AGENTE EXTERNO

2.4.1. Retificações poderão ser executadas apenas em extratos cadastrados nas situações "Aguardando extrato de contrato", "Aguardando análise da ANP" ou "Aguardando atendimento de pendência". A tela para alteração pode ser acessada através da lista de extratos, coluna "Ações". Essa opção permite a revisão de todos os campos preenchidos no cadastro, com exceção à raiz do CNPJ da empresa vinculada ao acesso no sistema. Finalizada(s) a(s) correção(ões) selecionar a opção "Salvar" no canto inferior direito da janela. O contrato retificado aparecerá na lista em situação "Aguardando análise da ANP" com os dados atualizados.

### 2.5. Cancelamento de extrato por parte do AGENTE EXTERNO

2.5.1. Somente é possível cancelar um extrato cadastrado se este estiver nas situações "Aguardando extrato de contrato", "Aguardando análise da ANP" ou "Aguardando atendimento de pendência". O cancelamento pode ser efetuado através da coluna "Ações" na lista de extratos.

# 3. ANÁLISE DOS EXTRATOS DE CONTRATO PELA ANP

### 3.1. Peticionamento do SEI

3.1.1. Extratos de contratos efetivamente cadastrados no SRD-Etanol estarão automaticamente peticionados no SEI e serão analisados pela ANP. A atualização da situação será disponibilizada diretamente no sistema SRD.

### 3.2. Homologação

**3.2.1.** Um extrato cadastrado no SRD Etanol para ser considerado válido no tocante às metas deverá constará na lista com situação "HOMOLOGADO".

### 4. UTILIZAÇÃO DE FILTROS NA LISTAGEM DE CONTRATOS

### 4.1. Consulta de Extratos de Contratos

4.1.1. A janela com a listagem de extratos (Tela Inicial SRD Etanol > Extrato > Listar Contratos) dispõe de filtros que podem ser utilizados para visualização e exportação de dados;

4.1.2. Os campos constantes na opção "Filtrar Contratos" podem ser utilizados em conjunto ou individualmente para consulta de determinados extratos. Basta digitar os dados de interesse nos campos disponíveis (CNPJ do Distribuidor; CNPJ do Fornecedor; Extrato) e/ou escolher uma situação. Na sequência acionar a opção "Consultar" e o sistema irá dispor os extratos cadastrados que se encaixam nos parâmetros da consulta.

### 4.2. Exportação de Dados

4.2.1. Outra opção disponível é a exportação dados. Ao acionar a opção "Exportar Consulta" o sistema gera um arquivo .xlsx contendo os dados dos extratos. O referido arquivo será composto de todos os contratos listados após uma consulta. Na ausência de uma consulta prévia a exportação contemplará todo os extratos cadastrados que o usuário tem acesso.